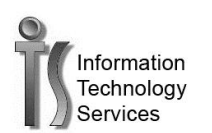

## Change your GSU email password on the iPad and iPhone

Exchange

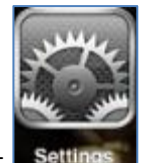

- 1. On your iPad or iPhone select
- 2. On the settings screen on the left side select

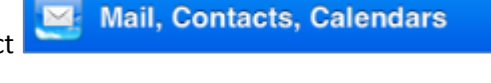

>

3. On the right side of the screen select Mail, Contacts, Calendars, Reminders

| Д  | Select | Account |
|----|--------|---------|
| ч. | Juicu  |         |

- 5. Type your new password on this line
- Password .....